## Pauli A4 105148 C Post Card with Microsoft Word ('97, 2000 and XP)

|    |                                                                           | W Microsoft Wor                                                                    | d - Document1                    |                                                                    |                         |
|----|---------------------------------------------------------------------------|------------------------------------------------------------------------------------|----------------------------------|--------------------------------------------------------------------|-------------------------|
| 1  | Select item <b>'Envelones</b>                                             | ] 🖺 Eile Edit View                                                                 | insert Format To<br>C ♥ X Pa I ♥ | ools T <u>a</u> ble <u>W</u> indow<br>´Spelling and Gramma         | Help<br>Ir F7 🚦 🔀       |
| 1. | and Labels' in the<br>'Tools'-Menu in MS-<br>Word.                        | Normal Times New Rc Language   2 1 1   4utoCorrect AutoCorrect   Look Up Reference |                                  |                                                                    |                         |
|    |                                                                           | .1.12.                                                                             |                                  | Irack Changes<br>Merge Documents<br>Protect Document<br>Mail Merge |                         |
|    |                                                                           | -                                                                                  |                                  | Letter Wizard                                                      |                         |
| 2. | Click on the 'Options'-butto                                              | n <u>O</u> ption                                                                   | ns                               |                                                                    |                         |
| 3. | Click on the 'New Label'-button                                           |                                                                                    |                                  |                                                                    |                         |
|    |                                                                           | Pauli A4 105148<br>Preview                                                         | C Post Card infor                | mation                                                             | ? ×                     |
| 4. | Enter Labels size as<br>shown in the<br>screen shot on the right<br>side: | v                                                                                  | zontal pitch                     | ,                                                                  |                         |
|    |                                                                           | Lahel name: Pauli A4 105148C Post Card                                             |                                  |                                                                    |                         |
|    |                                                                           | -<br><u>T</u> op margin:<br><u>S</u> ide margin:                                   | 0 cm 👤<br>0 cm 👤                 | Label h <u>e</u> ight:<br>Label <u>w</u> idth:                     | 14,84 cm 👤<br>10,5 cm 👤 |
|    |                                                                           | <u>V</u> ertical pitch:<br>H <u>o</u> rizontal pitch:                              | 14,84 cm 彙<br>10,5 cm 👤          | Number <u>a</u> cross:<br>Number <u>d</u> own:                     | 2                       |
|    |                                                                           | <u>P</u> age size:                                                                 | A4 (21 x 29.7 cm)                | )<br>ОК                                                            | Cancel                  |
| 5. | Click on ' <b>OK</b> ' button                                             | k to sa                                                                            | ive the new                      | label definitio                                                    | on.                     |
| 6. | Click on ' <b>OK</b> ' button                                             | k a sec                                                                            | cond time.                       |                                                                    |                         |
| 7  | Now when you aligh on the                                                 | New Dee                                                                            | e e e tet e e ettere             | New Docum                                                          | nent Ma                 |

7. Now when you click on the '**New Document**' button \_\_\_\_\_\_, Word will create a template with the selected label size.